## Настройка DSL-2500U, DSL-2540U, DSL-2640U для работы p2p клиента eMule.

## Перейдите на страницу Advanced > Virtual Server.

**Примечание:** ниже приведена настройка на примере DSL-2540U, для DSL-2500U и DSL-2640U настройка Virtual Server производится аналогично.

1. Нажмите кнопку Add.

| NAT Virtual Servers Setup<br>Virtual Server allows you to direct incoming traffic from the WAN side (identified by protocol<br>and external port) to the internal server with a private IP address on the LAN side. The<br>internal port is required only if the external port needs to be converted to a different port<br>number used by the server on the LAN side. A maximum of 32 entries can be configured. | NAT Virtual Servers Setup<br>Virtual Server allows you to direct incoming traffic from the WAN side (identified by protocol<br>and external port) to the internal server with a private IP address on the LAN side. The<br>internal port is required only if the external port needs to be converted to a different port<br>number used by the server on the LAN side. A maximum of 32 entries can be configured. | NAT Virtual Servers Setup<br>Virtual Server allows you to direct incoming traffic from the WAN side (identified by protocol<br>and external port) to the internal server with a private IP address on the LAN side. The<br>nternal port is required only if the external port needs to be converted to a different port<br>number used by the server on the LAN side. A maximum of 32 entries can be configured. | NAT Virtual Ser                                       | unan Cabi                          |                                |                             |                               |                               |                     |
|----------------------------------------------------------------------------------------------------|----------------------------------------------------------------------------------------------------|----------------------------------------------------------------------------------------------------|-------------------------------------------------------|------------------------------------|--------------------------------|-----------------------------|-------------------------------|-------------------------------|---------------------|
| Virtual Server allows you to direct incoming traffic from the WAN side (identified by protocol<br>and external port) to the internal server with a private IP address on the LAN side. The<br>internal port is required only if the external port needs to be converted to a different port<br>number used by the server on the LAN side. A maximum of 32 entries can be configured.                              | Virtual Server allows you to direct incoming traffic from the WAN side (identified by protocol<br>and external port) to the internal server with a private IP address on the LAN side. The<br>internal port is required only if the external port needs to be converted to a different port<br>number used by the server on the LAN side. A maximum of 32 entries can be configured.                              | Virtual Server allows you to direct incoming traffic from the WAN side (identified by protocol<br>and external port) to the internal server with a private IP address on the LAN side. The<br>nternal port is required only if the external port needs to be converted to a different port<br>number used by the server on the LAN side. A maximum of 32 entries can be configured.                              |                                                       | vers Setu                          | ıp                             |                             |                               | 100 (200) - DOM               |                     |
| nternal port is required only if the external port needs to be converted to a different port<br>number used by the server on the LAN side. A maximum of 32 entries can be configured,                                                                                                    | Internal port is required only if the external port needs to be converted to a different port number used by the server on the LAN side. A maximum of 32 entries can be configured.                                                                                                    | Internal port is required only if the external port needs to be converted to a different port<br>number used by the server on the LAN side. A maximum of 32 entries can be configured.                                                                                                    | Virtual Server allows you<br>and external port) to th | a to direct ind<br>ne internal sei | coming traffi<br>rver with a j | ic from the<br>private IP a | WAN side (<br>address on th   | identified by<br>he LAN side. | protocol<br>The     |
|                                                                                                    | <b>~</b> 1                                                                                                    |                                                                                                    | internal port is required<br>number used by the sei   | only if the ex<br>over on the L    | kternal port<br>.AN side, A r  | needs to b<br>maximum o     | be converted<br>of 32 entries | l to a differe<br>can be conf | ent port<br>igured, |

## Появится нижеприведенная страница:

|                | (Home                                                | Advanced                                                    | Tools                                             | Status                               |
|----------------|------------------------------------------------------|-------------------------------------------------------------|---------------------------------------------------|--------------------------------------|
|                | NAT Virtual Serv                                     | ers                                                         |                                                   |                                      |
| ADSL           | Select the service name, packets for this service to | and enter the server IP addr<br>the specified server. NOTE: | ess and click "Apply" to<br>The "Internal Port En | forward IP<br>Id <b>'' cannot be</b> |
|                | changed. It is the same<br>"Internal Port Start" o   | e as "External Port End" n<br>r "External Port End" if ei   | ormally and will be th<br>ther one is modified.   | e same as the                        |
| Virtual Server | Remaining number of                                  | f ontring that can be conf                                  | iauradi 22                                        |                                      |
|                | Ceruer Marrie                                        | i entries triat cari de corri                               | igureu.52                                         |                                      |
| DMZ            | Select a Service:                                    | Select One                                                  |                                                   |                                      |
|                | C Custom Server:                                     |                                                             |                                                   |                                      |
| SNMD           | Server IP Address:                                   | 192.168.1.                                                  |                                                   |                                      |
|                |                                                      |                                                             |                                                   |                                      |
|                |                                                      | <b>2</b>                                                    |                                                   |                                      |
| IP Filter      |                                                      | Арріу                                                       |                                                   |                                      |
|                | External Port Start Ext                              | ernal Port End Protocol                                     | Internal Port Start Inter                         | nal Port End                         |
| Bridge Filters |                                                      |                                                             |                                                   |                                      |

2. В списке *Server Name* выберите *Custom Server* и укажите имя правила, - например, *emule*. В поле *Server IP Address* укажите IP-адрес компьютера, на котором установлен Е-Mule клиент (локальный адрес, на который будут перенаправляться соединения из Интернета).

**Примечание:** в рамках данного примера IP-адрес компьютера – 192.168.1.2.

В таблице укажите следующие значения (см. рисунок ниже).

Первая запись: External Port Start: 4662 External Port End: 4662 **Protocol:** TCP **Internal Port Start:** 4662 **Internal Port End:** 4662

Вторая запись: External Port Start: 4672 External Port End: 4672 Protocol: UDP Internal Port Start: 4672 Internal Port End: 4672

Третья запись: External Port Start: 4711 External Port End: 4711 Protocol: TCP Internal Port Start: 4711 Internal Port End: 4711

После этого нажмите кнопку *Apply*.

| Virtual Server   | "Internal Port Start" or "External Port End" if either one is modified.<br>Remaining number of entries that can be configured:32 |     |
|------------------|----------------------------------------------------------------------------------------------------|-----|
| DMZ              | Server Name:<br>O Select a Service: Select One  Costom Server: Cenule                                                            |     |
| SNMP             | Server IP Address: (192.168.1.2)                                                                                                 |     |
| IP Filter        | Apply                                                                                                    |     |
|                  | External Port Start External Port End Protocol Internal Port Start Internal Port End                                             | t I |
| Bridge Filters   | 4662 4662 4662 4662 4662                                                                                                    |     |
|                  | 4672 - 4672 4672 4672 4672                                                                                                    |     |
|                  | →(4711) TCP √ 4711 4711                                                                                                    |     |
| Parental Control |                                                                                                    |     |
|                  | TCP 🔽                                                                                                    |     |
|                  |                                                                                                    |     |

3. Если все сделано правильно, Вы увидите следующее:

|       | ( н                                                         | ome                                                             | Ac                                                               | lvance                                                         | d                                                                   | Тоо                                                        | s                                                                          | Statu                                       |
|-------|-------------------------------------------------------------|-----------------------------------------------------------------|------------------------------------------------------------------|----------------------------------------------------------------|---------------------------------------------------------------------|------------------------------------------------------------|----------------------------------------------------------------------------|---------------------------------------------|
|       | NAT Vi                                                      | irtual Ser                                                      | vers Set                                                         | up                                                             |                                                                     |                                                            |                                                                            |                                             |
| erver | Virtual Serve<br>and externa<br>internal port<br>number use | er allows you<br>I port) to th<br>: is required<br>d by the sei | u to direct ir<br>ne internal si<br>only if the e<br>rver on the | ncoming tra<br>erver with<br>external po<br>LAN side, /<br>Add | affic from th<br>a private IF<br>rt needs to<br>A maximum<br>Remove | he WAN sid<br>9 address or<br>9 be conver<br>9 of 32 entri | e (identified by<br>h the LAN side,<br>ted to a differe<br>ies can be conf | / protocol<br>. The<br>ent port<br>figured. |
|       |                                                             |                                                                 |                                                                  |                                                                |                                                                     |                                                            |                                                                            |                                             |
|       | Server<br>Name                                              | External<br>Port<br>Start                                       | External<br>Port End                                             | Protocol                                                       | Internal<br>Port<br>Start                                           | Internal<br>Port End                                       | Server IP<br>Address                                                       | Remove                                      |
|       | Server<br>Name<br>emule                                     | External<br>Port<br>Start<br>4662                               | External<br>Port End<br>4662                                     | Protocol<br>TCP                                                | Internal<br>Port<br>Start<br>4662                                   | Internal<br>Port End<br>4662                               | Server IP<br>Address                                                       | Remove                                      |
| ,     | Server<br>Name<br>emule<br>emule                            | External<br>Port<br>Start<br>4662<br>4672                       | External<br>Port End<br>4662<br>4672                             | Protocol<br>TCP<br>UDP                                         | Internal<br>Port<br>Start<br>4662<br>4672                           | Internal<br>Port End<br>4662<br>4672                       | Server IP<br>Address<br>192.168.1.2<br>192.168.1.2                         | Remove                                      |

4. Сохраните настройки устройства: *Tools -> System > Save/Reboot*.

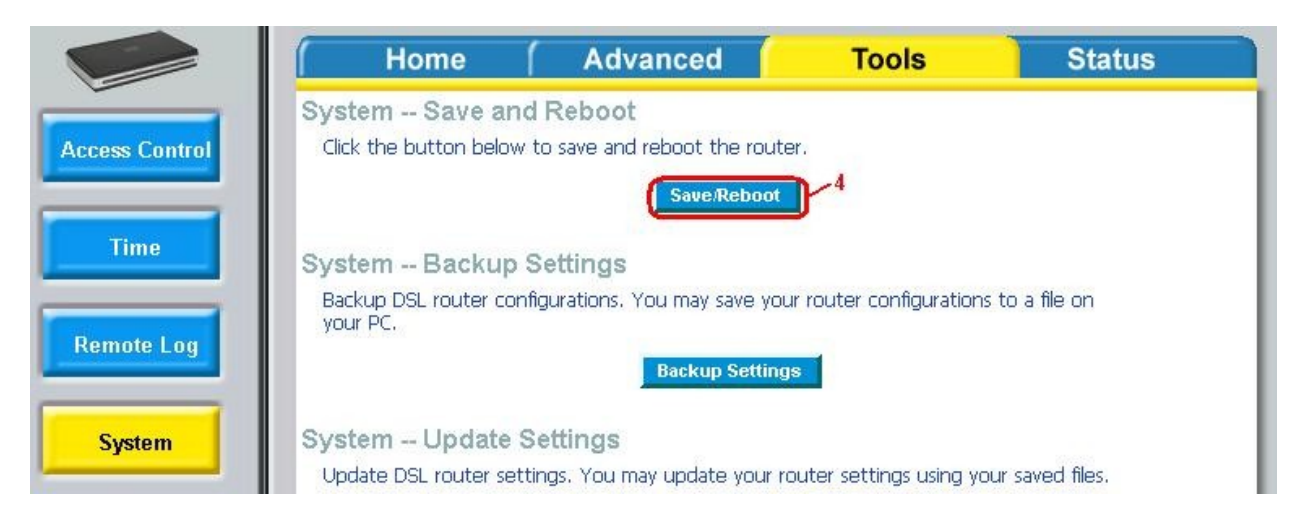

**Примечание:** в рамках данного примера настройки E-Mule клиента установлены «по умолчанию».